附件 3:

2019年澄迈县妇幼保健院公开招聘工作人员报名系统操作指南

第一步:登录网址:

http://ks.hnrczpw.com/ks2015/loginready.asp?ksid=bfce39fcf16cf50f60fec73c291a8af6

第二步,第一次登录注册个人信息(以后登录都以第一次登录注册信息为准)

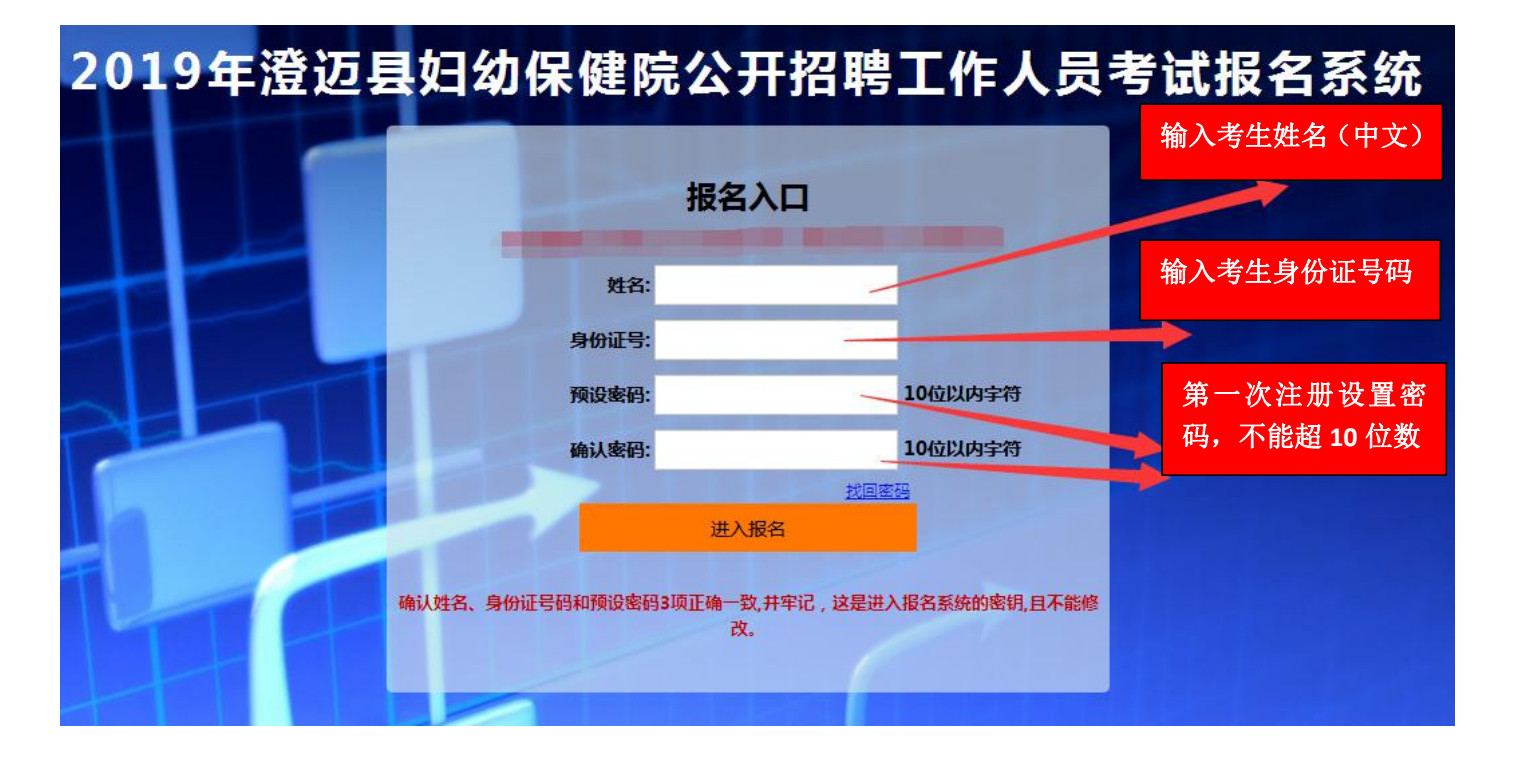

第三步:进入报名系统 ━━━━━━ 点击"立即进入报名窗口" ━━━━━ "填写报名信息"

![](_page_0_Figure_7.jpeg)

![](_page_1_Figure_0.jpeg)

所有图片上传完成后,请考生到报名系统后台进入报名管理中"上传电子材料"验证图片是否上传成功(图片 上传成功则窗格里会显示所上传图片)。如果已上传成功,请返回通知中心,查看信息栏,信息栏显示"……已上 传成功,请等待工作人员审核!"即算报名成功,请耐心等待工作人员审核。如在规定报名时间内没有上传成功报 名相关材料或者相关材料不完整,逾期不予受理。返回通知中心查看信息栏是否已报名成功,如下图所示:

| ■报名管理                                                                                                    | 密码保护 报名信息 上传电子材料 通知中心                                                                                                    |
|----------------------------------------------------------------------------------------------------|----------------------------------------------------------------------------------------------------|
| <ul> <li>报名管理</li> <li>通知中心</li> <li>报名信息</li> <li>上传电子材料</li> <li>在线交费</li> <li>打印准考证</li> <li>成绩查询</li> <li>密码保护</li> <li>退出登录</li> </ul> | 密码保护         报名信息         上传电子材料         通知中心           信息中心         欢迎头         登陆报名系统           温馨提示:         为防止遗忘密码,您可以设置密码保护,通过系统可以用短信找回您的密信。         您的报名编号是()号,报名日期:2018/5/24 16:03:00           信息         您的报名编号是()号,报名日期:2018/5/24 16:03:00         简历内容已经道号,本人登记照已经上传成功,清等待工作人员审核!           打印         电子档案         证件照:日上传           上传情况         算份证是印件:日上传         上传           與业资格证复印件:日上传         正体         算你的报名编号是         ○           自子档案         证件照:日上传         日         日           中子档案         证件照:日上传         日         日           中子档案         证件照:日上传         日         日           中子档案         证件照:日上传         日         日         日           現在時間:         日         日         日         日           「日         日         日         日         日           「日         日         日         日         日           「日         日         日         日         日           「日         日         日         日         日           「日         日         日         日         日           「日         「日         「日         日         日 |

报名要求

(1)考生报名前请认真阅读《2019年澄迈县妇幼保健院公开招聘工作 人员公告》,报名系统操作步骤详见附件3《2019年澄迈县妇幼保健院公开 招聘工作人员报名系统操作指南》;

(2) 请考生选择正确的报考岗位,每个考生只允许报考一个岗位;

(3)如报考人员首次登录报名系统时身份证号码输入错误,请重新使用正确的身份证号码登录系统重新报名,若因身份证号码错误导致考生不能参加考试,责任由考生自行承担。

(4)在报名期间考生如需更改报考岗位,可到个人报名系统后台点击 报名管理中"报名信息"进行更改,更改后请点击"保存报名信息"。但一 经资格审查通过,则无法更改报考岗位。

(5)如考生报名时候系统显示"姓名和身份证号不符或验证号错误"
或其他问题,请咨询报名系统技术电话:0898—66738902、66755323,咨询
时间:上午09:00-11:30,下午14:30-17:00(节假日休息)。

(6)考生在规定报名时间内上传报名相关材料,所有图片上传完成后, 请考生到报名系统后台进入报名管理中"上传电子材料"验证图片是否上传 成功(图片上传成功则窗格里会显示所上传图片),如果已上传成功,请返 回通知中心,查看信息栏,信息栏显示"……已上传成功,请等待工作人员 审核!"即算报名成功,请耐心等待工作人员审核。如在规定报名时间内没 有成功上传报名相关材料或者相关材料不完整,逾期不予受理。

(7)请报考人员全程关注澄迈县人民政府网关于本次招聘相关公告内容,不另行电话通知。

报名系统技术咨询电话: 0898—66738902、66755323 咨询时间: 上午 09: 00-11: 30, 下午 14: 30-17: 00 (节假日休息)